## **Accessing Digital Citizenship in Neptune Navigate**

Instructions for students

- 1. Make sure you have your headphones ready, or a quiet place to complete the activity.
- 2. Login to the **SApplication Portal** and click the **Neptune Navigate** icon.  $\rightarrow$

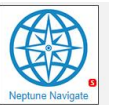

3. This is your Neptune Navigate Dashboard. Next to the first module, **Digital Citizenship Overview**, click the green button **'Yet to Start'.** 

|     |                                                                                | C3 () Mickey Mouse                                                                                                    |
|-----|--------------------------------------------------------------------------------|----------------------------------------------------------------------------------------------------|
| â   | Neptune Navigate for School                                                    | A Location / Course View A Location / Course View A Locati |
| (T) | Digital Citizenship Overview                                                   |                                                                                                    |
| G   | Introduction to Digital Citizenship Overview Digital Citizenship Overview Quiz | Yet to Start<br>Yet to Start                                                                                                    |
|     | Cyberbullying                                                                  |                                                                                                    |
|     | Introduction to Cyberbullying   Cyberbullying Quiz                             | Yet to Start<br>Yet to Start                                                                                                    |

4. The program will walk you through the activity, including a quiz at the end. You cannot skip ahead. Use the **play** button to start the video. Use the **arrows** at the bottom of the screen to move to the next section.

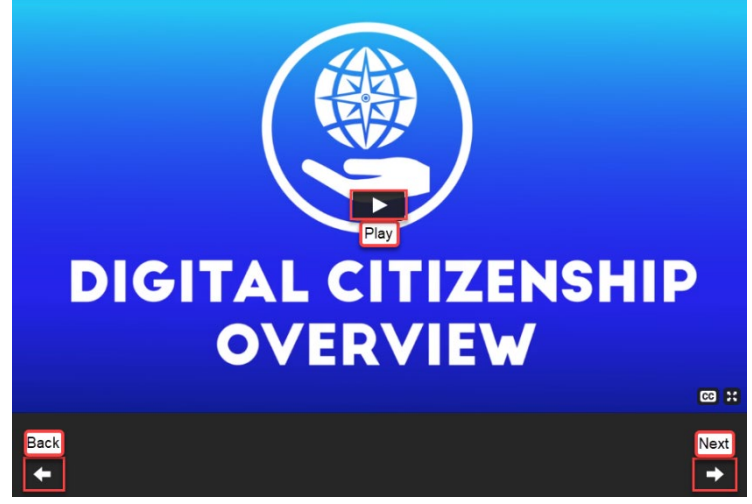

5. Be sure to complete all listed activities within the Digital Citizenship module. You will know you are done when you earn your Digital Citizenship badge, and all the activities say **Complete.** 

|                                                                          | Digital Citizenship Overview | , |                                                                                   |                        |
|--------------------------------------------------------------------------|------------------------------|---|-----------------------------------------------------------------------------------|------------------------|
| Citing Burled                                                            |                              | * | Introduction to Digital Citizenship Overview<br>Digital Citizenship Overview Quiz | Completed<br>Completed |
| Congratulations!                                                         |                              |   |                                                                                   |                        |
| You have earned the <b>Digital Citizenship</b><br><b>Overview</b> Badge! |                              |   |                                                                                   |                        |
| ОК                                                                       |                              |   |                                                                                   |                        |